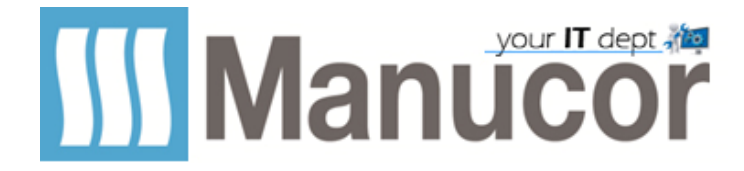

## Procedura riavvio PC WIN10/11

1) Cliccare sul logo di Windows nell'angolo in basso a sinistra in modo da far comparire il menù a tendina

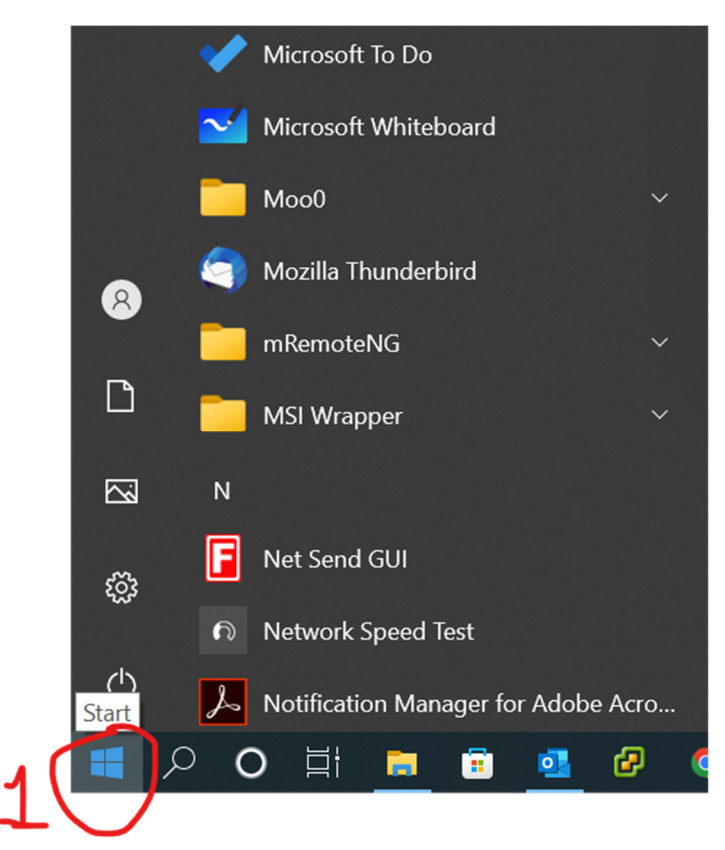

- 2) Cliccare su simbolo di accensione/spegnimento
- 3) Cliccare su Riavvia il sistema

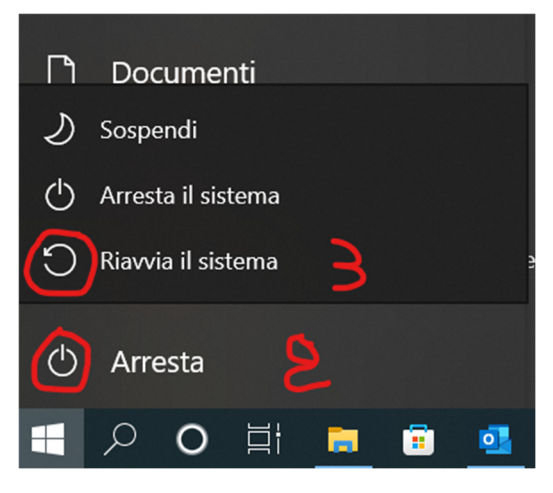

Il sistema verrà riavviato, alla schermata di login inserire nome utente e password.